## 《会员(已入会)单位:招聘岗位发布使用教程》

建议通过电脑端操作,效率更快,更便捷哦!

第一步:"会员登录"(非会员请先注册,审核后即可进入信息发布)

1:复制协会官网链接,粘贴到浏览器:www.kmmbjy.cn

2: 点击 "会员登录": 学校/机构全称 + 初试密码 123456

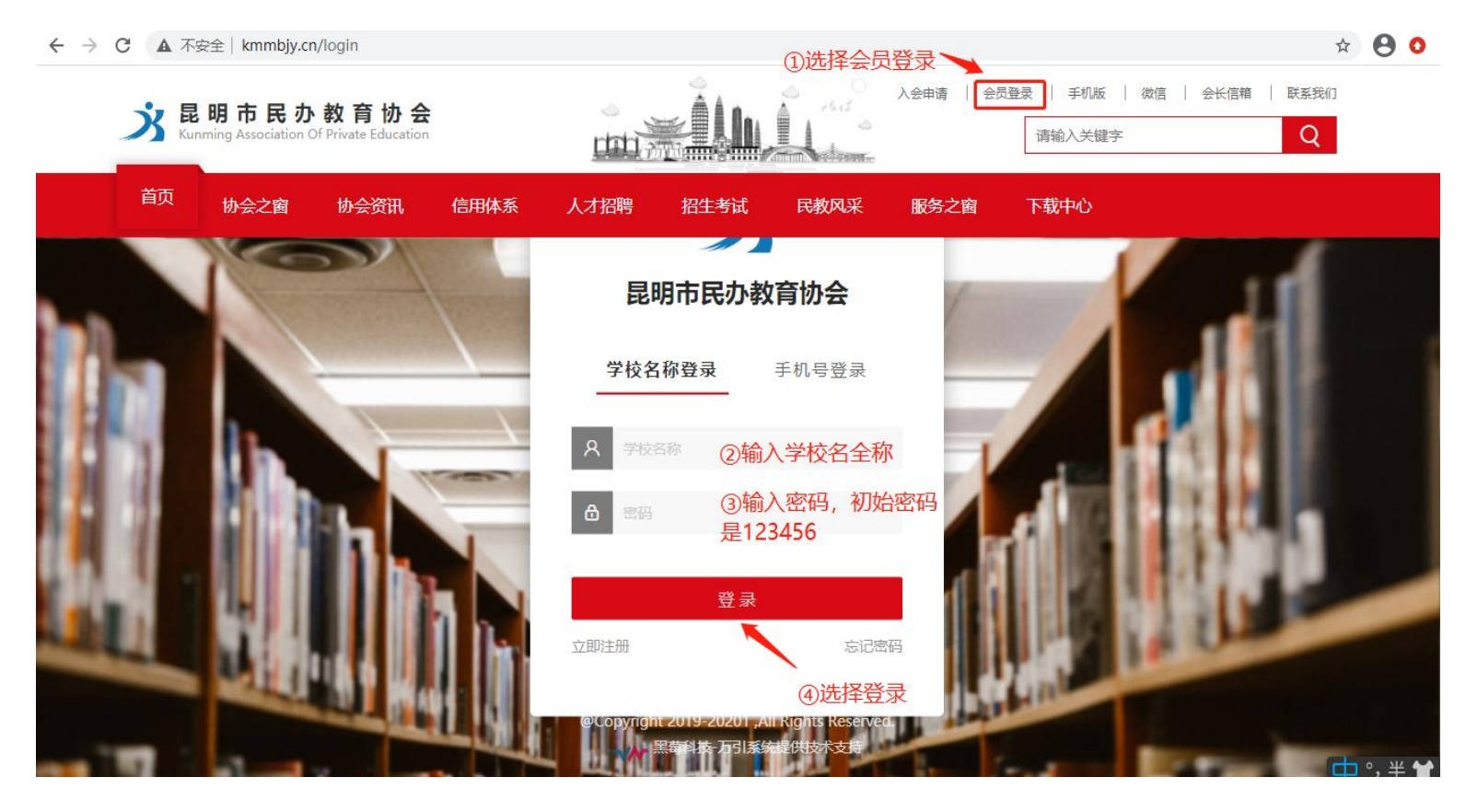

第二步:"补全学校/机构信息"(会显示在协会官网, 增加机构宣传曝光哦)

1:完善会员信息,点击"立即申请",等待协会审核,或马上联系我们通过审核(联系方式见最后面)
 2:审核通过后,会员单位可享受免费发布岗位信息,机构风采,机构信息的众多后台操作功能

| 单位名称*                               | 昆明市幼儿园                                                                                                    |                                      |                                                                                                    |    |
|-------------------------------------|----------------------------------------------------------------------------------------------------|--------------------------------------|----------------------------------------------------------------------------------------------------|----|
| 办学类型*                               | 幼儿园                                                                                                    |                                      |                                                                                                    |    |
| 许可证号*                               | 35 381                                                                                                    |                                      |                                                                                                    |    |
| 成立时间*                               | 201:00                                                                                                    |                                      |                                                                                                    |    |
| 办学层次*                               | 幼儿园                                                                                                    |                                      |                                                                                                    |    |
| 教职工数*                               | -                                                                                                    |                                      |                                                                                                    |    |
| 在校学生数*                              | 3)                                                                                                    |                                      |                                                                                                    |    |
| 单位负责人*                              | -                                                                                                    |                                      |                                                                                                    |    |
| 办学地址                                | 五华                                                                                                    |                                      |                                                                                                    |    |
| 主管部门                                | 请输入主管部门                                                                                                    |                                      |                                                                                                    |    |
| 校长                                  | 请输入校长                                                                                                    |                                      |                                                                                                    |    |
| 咨询电话                                | 请输入咨询电话                                                                                                    |                                      |                                                                                                    |    |
| 网站地址                                | 请输入表网站地址                                                                                                    |                                      |                                                                                                    |    |
| 办学规模                                | 请输入办学规模                                                                                                    |                                      |                                                                                                    |    |
|                                     |                                                                                                    |                                      |                                                                                                    |    |
| 年检情况                                | 请选择年检年份                                                                                                    | 优秀                                   | ▼ 添加                                                                                                    |    |
| 年检情况                                | 请选择年检年份<br><b>年份</b>                                                                                                    | 优秀                                   | ▼ 添加                                                                                                    | 操作 |
| 年检情况                                | 请选择年检年份<br><b>年份</b>                                                                                                    | 优秀<br>类型<br>子                        | ▼ 添加                                                                                                    | 操作 |
| 年检情况                                | 请选择年检年份<br><b>年份</b>                                                                                                    | 优秀<br>类型<br>子                        | ▼ 添加 3 3 3 3 3 3 3 4 3 4 4 <th>操作</th>                                                                                                    | 操作 |
| 年检情况                                | 请选择年检年份<br><b>年份</b>                                                                                                    | <b>优秀</b><br>类型<br>牙                 | ▼ 添加 2 2 3 3 3 3 3 4 3 4 5 4 4 5 4 5 5 6 5 6 6 7 6 7 7 8 7 8 7 8 7 8 7 8 8 8 8 8 8 9 8 9 9 <th>操作</th>                                                                                                    | 操作 |
| 年检情况                                | 请选择年检年份<br><b>年份</b>                                                                                                    | 优秀<br>类型<br>ラ                        | ▼ 添加 2 5数据                                                                                                    | 操作 |
| 年检情况                                | 请选择年检年份<br><b>年份</b><br>请添加从开办之日起的年检情况                                                                                                    | 优秀<br>类型<br>子<br>: (样式: 2019-2020 优活 | ▼ 添加 送数据                                                                                                    | 操作 |
| 年检情况                                | 请选择年检年份 年份 请添加从开办之日起的年检情况 介上传图片                                                                                                    | 优秀<br>类型<br>3                        | ▼ 添加 2 3数据                                                                                                    | 操作 |
| 年检情况<br>办学许可证<br>营业执照               | 请选择年检年份 年份 请添加从开办之日起的年检情况 命上传图片 佘上传图片                                                                                                    | 优秀<br>类型<br>3<br>2 (样式: 2019-2020 优表 | ▼ 添加 2 5数据                                                                                                    | 操作 |
| 年检情况<br>办学许可证<br>营业执照<br>法人照片       | <ul> <li>请选择年检年份</li> <li>年份</li> <li>(市)</li> <li>(市)</li> <li>(市)</li> <li>上传图片</li> <li>(中)</li> <li>(中)</li> <li>(中)</li> <li>(中)</li> <li>(中)</li> <li>(市)</li> <li>(市)&lt;</li></ul> | 优秀<br>类型<br>3<br>(样式: 2019-2020 优势   | <ul> <li>▼ 添加</li> <li>型</li> <li>型</li> <li>型</li> <li>数据</li> </ul>                                                                                                    | 操作 |
| 年检情况<br>办学许可证<br>营业执照<br>法人照片<br>备注 | 请选择年检年份 年份 年份 请添加从开办之日起的年检情况 命上传图片 命上传图片 命上传图片 前输入内容                                                                                                    | 优秀<br>天田<br>(样式: 2019-2020 优表        | ▼ 添加 2 3数据                                                                                                    | 操作 |
| 年检情况<br>办学许可证<br>营业执照<br>法人照片<br>备注 |                                                                                                    | 优秀<br>天田<br>2 (样式: 2019-2020 优)      | <ul> <li>承加</li> <li></li> <li></li> <li< th=""><th>操作</th></li<></ul> | 操作 |
| 年检情况<br>办学许可证<br>营业执照<br>法人照片<br>备注 | 请选择年检年份 年份 年份 请添加从开办之日起的年检情况 命上传图片 命上传图片 命上传图片 請输入内容                                                                                                    | 优秀<br>美西<br>(样式: 2019-2020 优3        | ▼ 添加 注 :数据                                                                                                    | 操作 |

## 第三步:获得后台权限,进入"人才招聘",发布和修改招聘岗位信息

1:发布岗位:点击"添加职位"

| 昆明市民办教育协会 | œ ®               | C                      |                   |                   |                                        |                 |               |                  | ¢                    | 0 X    | 清理缓存、 | <ul> <li>orangbus</li> </ul> |
|-----------|-------------------|------------------------|-------------------|-------------------|----------------------------------------|-----------------|---------------|------------------|----------------------|--------|-------|------------------------------|
| ☆颉        | 《 ① 人才            | 3聘 ×                   |                   |                   |                                        |                 |               |                  |                      |        |       |                              |
| QA 文章管理   | ▼ 法输入职位3          | Z寂                     | 宙技士: 💂            | 法洗择时间范围           | 0                                      | 运加职体            | 1 企业资料        | ₩IA              | 表单分光管理               | 企业管理   |       | m <b>a</b> f                 |
| ☆ 民教风采    | 19-1807 (40/122)- |                        | H12470            |                   |                                        | 职位审核            |               | 选择添加职任           |                      | LICH   |       |                              |
| ★ 下载专区    | 职位名               | 称                      | 薪资                | 职业类型              | 招聘人数                                   | 求职人数            | 工作经验          | 浏览量              | 审核状态                 |        | 操作    |                              |
| 다 시개聘     | 前台接               | 待                      | 3 - 5 k           | 全职                | 0                                      | 0               | 1年            | 4                | 审核通过                 | 预览     | 求职管理  | 扁锯  删除                       |
|           | ①点击残邻             | <b>撂</b> 聘             | 3 - 5 k           | 全职                | 0                                      | 0               | 1年            | 0                | 审核通过                 | 预览     | 求职管理  | 扁韻 删除                        |
| <         | 《 ① 人才招聘          | ł ×                    |                   |                   |                                        |                 |               |                  |                      |        |       |                              |
|           | 职位名称:             | 请输入职位                  | 各称                |                   |                                        |                 |               |                  |                      |        |       |                              |
|           | *分类               | 请选择分类                  |                   | ~                 |                                        |                 |               | 输                | 入招聘岗位信               | 息      |       |                              |
|           | 薪资范围              | 2k                     | ,                 | - 5k              |                                        | ▼ 元             |               |                  |                      |        |       |                              |
|           | 职业类型              | ● 全职 (                 | ◯ 兼职              |                   |                                        |                 |               |                  |                      |        |       |                              |
|           | 学历要求              | 请选择学历                  |                   | ~                 |                                        |                 |               |                  |                      |        |       |                              |
|           | 招聘人数              | 请输入招聘,                 | 人数                |                   |                                        |                 |               |                  |                      |        |       |                              |
|           | 工作地区              | 请输入地区                  |                   |                   |                                        |                 |               |                  |                      |        |       |                              |
|           | 工作经验              | 请选择工作                  |                   |                   | 51 茶町                                  |                 |               | 伸田苗文権            | âλ注的语 <del>早</del> Ⅰ | 高工     |       |                              |
|           | 你金                | 审制入你金,                 | 多个怀金唷尸            | 田运亏隔开:头           | 习,兼职                                   |                 | 加亚西文          |                  | 9/(/AUJ) <u>A</u> G  | 1 (94) |       |                              |
| Ξ         | = @ C             |                        |                   |                   |                                        |                 |               |                  | Q (2)                | S 3    | 翻選存 ▼ |                              |
| ~         | ☆ 人才招聘 ×          |                        |                   |                   |                                        |                 |               |                  |                      |        |       |                              |
|           | 駅位描述: ⊷•• ●       | = = = <i>8</i>         | A·■               |                   | Bi•Ω m.  <b>3</b><br>Bi•Ω m.  <b>3</b> | ■・  脱潜れ・ 円<br>< | F体 · 字号 ·   ) | τ <u>α</u> γη μ. |                      |        |       |                              |
|           | ה<br>5<br>5       | 岗位描述<br>書议多使)<br>書议使用: | :<br>甲断行,<br>文字描述 | _ 方便求职<br>≰ , 不要値 | 民者查看<br>使用图片                           | !<br>,会影响       | 前端展示          | •                |                      |        |       |                              |
|           | 元素語               | 6径:                    |                   |                   |                                        |                 |               | 字数统计             |                      |        |       |                              |
|           | 是否开启 ④ 开机         |                        | ②点击确认注            | 态加                |                                        |                 |               |                  |                      |        |       |                              |

2:点击"添加",完成岗位发布。注:岗位需审核通过后,即可在协会官网展现,请稍等或联系我们。

3:完善或管理已发布过的岗位:点击相应岗位后面的"编辑"

|  | 薪资      | 职业类型 | 招聘人数 | 求职人数 | 工作经验 | 浏览量 | 审核状态 | 状态 | 创建时间          | 操作            |
|--|---------|------|------|------|------|-----|------|----|---------------|---------------|
|  | 3 - 5 k | 全职   | 0    | 0    | 1年   | 6   | 审核通过 | 用● | 2021-03-19 10 | 预览 求职管理 编辑 删除 |

4:点击"岗位预览",可预览电脑端(PC访问),手机端(扫码)发布后的岗位展示效果

|          |          |      |      | 导入职位 |                                           |          |        |      |           |       |  |  |  |
|----------|----------|------|------|------|-------------------------------------------|----------|--------|------|-----------|-------|--|--|--|
|          |          |      |      | 点击预览 |                                           |          |        |      |           |       |  |  |  |
| 职位名称     | 薪资       | 职业类型 | 招聘人数 | 求职人数 | 工作经验                                      | 浏览量      | 审核状态   | 状态   |           | 作     |  |  |  |
| 前台接待     | 3 - 5 k  | 全职   | 0    | 前台接待 |                                           | ×        | 审核通过   | 开启   | 预览 求职管理   | 编辑删除  |  |  |  |
| 教务排课     | 3 - 5 k  | 全职   | 0    |      |                                           |          | 审核通过   | 开启   | 预览 求职管理   | 编辑删除  |  |  |  |
| 市场顾问     | 3 - 5 k  | 全职   | 0    |      |                                           |          | 审核通过   | 开启   | 预览 求职管理   | 编辑删除  |  |  |  |
| 教育咨询顾问   | 3 - 5 k  | 全职   | 0    |      | 670 H                                     |          | 审核通过   | 开启   | 预览 求职管理   | 编辑删除  |  |  |  |
| 早教老师     | 3 - 5 k  | 全职   | 0    | 140  | i San San San San San San San San San San |          | 审核通过   | 开启   | 预览 求职管理   | 编辑删除  |  |  |  |
| 教学教务管理人员 | 3 - 5 k  | 全职   | 0    | 6.0  | 0.043                                     |          | 审核通过在r |      | · 奇學 秋茶時算 | 編編 删除 |  |  |  |
| 任课老师     | 3 - 5 k  | 全职   | 0    |      | 96.11                                     | <u> </u> | 軍核戰維码到 | 看开启● | 预览 求职管理   | 编辑删除  |  |  |  |
| 任课老师     | 3 - 5 k  | 全职   | 0    |      |                                           |          | 审核通过   | 开启   | 预览 求职管理   | 编辑删除  |  |  |  |
| 任课老师     | 3 - 5 k  | 全职   | 0    |      |                                           |          | 审核通过   | 开启   | 预览 求职管理   | 编辑删除  |  |  |  |
| 市场专员     | 3 - 8 k  | 全职   | 0    |      |                                           |          | 审核通过   | 开启   | 预览 求职管理   | 编辑删除  |  |  |  |
| 信息管理师    | 5 - 12 k | 全职   | 0    | ŀ    | 2015月 取消                                  |          | 审核通过   | 开启   | 预览 求职管理   | 编辑删除  |  |  |  |
| 教育次復帰    | 5 12 k   | 今阳   | 0    | 0    | 1年                                        | 0        | 守政策注   |      |           |       |  |  |  |

## 联系我们:

如您在发布岗位,或机构信息,会员注册等,遇到问题或疑问,以及必要的技术支持,请及时联系我们。 我们将安排网站技术提供方为您解决和提供服务。

电话:0871-6310 6862 微信:159-2520-1749